## Правила работы с личным кабинетом ПАО «КУЙБЫШЕВАЗОТ» для партнеров:

1. Обратитесь к вашему куратору (руководителю структурного подразделения) в ПАО «КуйбышевАзот» для получения учетных данных для доступа к личному кабинету (ЛК) подрядчика.

2. Войдите под своей учетной записью в ЛК по адресу <u>https://lk.kuazot.ru:9443</u>.

| 🛞 Куй                 | бышевАзот                           |
|-----------------------|-------------------------------------|
| Bxc                   | од в CisKA                          |
| Логин                 |                                     |
| Пароль                | Ø                                   |
| Войти                 |                                     |
| Техническа<br>ronzhir | я поддержка 11-86,<br>asv@kuazot.ru |

После первого входа измените пароль учетной записи для обеспечения безопасности.

3. Выберите вкладку, которая соответствует виду получаемого пропуска (личный пропуск или пропуск на автотранспорт)

Заполните данные для получения необходимого пропуска

| Внешние приложения ПАО Куйбыше                                                                                                    | вАзот (ОЕ) • 🔒 🖿 Заявки на пропуска                                            |                         |
|----------------------------------------------------------------------------------------------------|--------------------------------------------------------------------------------|-------------------------|
| ПРОПУСК ДЛЯ АВТО                                                                                                    | ТРАНСПОРТА                                                                     | пропуск для сотрудников |
| Данные о водителе:                                                                                                    | Данные о транспортном средстве:                                                |                         |
| * Фамилия                                                                                                    | * Тип транспортного средства 👻                                                 |                         |
| * Имя                                                                                                    | * Марка ТС                                                                     |                         |
| Отчество                                                                                                    | * Номер ТС                                                                     |                         |
| * Дата рождения                                                                                                    | Номер Прицепа                                                                  |                         |
| <      Организация <ul> <li>Обоо-УПРАВЛЕНИЕ ИНФОРМАЦИОННЫХ ТЕХНОЛОГИЙ</li> </ul>                                                                                                    |                                                                                |                         |
| * Документ (серия, номер)                                                                                                    |                                                                                |                         |
| * Гражданство                                                                                                    |                                                                                |                         |
| * Адрес регистрации                                                                                                    |                                                                                |                         |
| Срок действия: * Дата с  * Дата по * Куда направляется (цех) Место1 Куда направляется (цех) Место2 Куда направляется (цех) Место3 * Согласующее подразделение * График работы Милее КПП |                                                                                |                         |
| * Пель посещения                                                                                                    |                                                                                |                         |
| Наименование груза                                                                                                    |                                                                                |                         |
| Контактные данные для связи                                                                                                    |                                                                                |                         |
| Подтверждение условий обработки персональны<br>Акоатверждаю, что ознакомлек с <u>условиями обработки персональны</u><br>Подтвердить Связанить                                           | <b>іх данных</b><br>к <u>данных</u> и даю согласие на их обработку и хранение: |                         |

4. После подтверждения и сохранения данных, заявка автоматически отправляется в систему регистрации заявок ПАО «КуйбышевАзот».

Далее на вкладке «Мои заявки на пропуска» можно отследить статус согласования Вашей заявки на пропуск.

| ПРОПУСК ДЛЯ АВТОТРАНСПОРТА |               |             |             | пропуск для сотрудников |           |            |            | МОИ ЗАЯВКИ НА ПРОПУСКА  |               |
|----------------------------|---------------|-------------|-------------|-------------------------|-----------|------------|------------|-------------------------|---------------|
| - Tpanyos C60C             |               |             |             |                         |           |            |            |                         |               |
| N                          | Дата загрузки | Статус      | Организация | Марка Т/С               | Номер Т/С | Пропуск с  | Пропуск по | 0NΦ                     | Дата рождения |
| 44                         | 03.10.2023    | Согласована | Химтэко     | Ситрак                  | 231BC04   | 03.10.2023 | 31.12.2023 | Ильин Виктор Николаевич | 08.12.1957    |
| 45                         | 03.10.2023    | Согласована | Химтэко     | Ситрак                  | 231BC04   | 03.10.2023 | 31.12.2023 | Ильин Виктор Николаевич | 08.12.1957    |
|                            |               |             |             |                         |           |            |            |                         |               |

Заявка пройдет согласование структурными подразделениями ПАО «КуйбышевАзот». Статус заявки будет при этом изменяться. После успешного согласования работники бюро пропусков выдают пропуск. Также в заявках отображается необходимость прохождения инструктажа по охране труда и технике безопасности (ОТ и ТБ).

По всем вопросам, возникающим по работе с личным кабинетом, обращайтесь к Ронжиной Светлане Викторовне, тел: <u>8 (8482) 56-11-86</u>, <u>RonzhinaSV@kuazot.ru</u>

По вопросам прохождения инструктажа ОТ и ТБ и выдачи пропусков обращайтесь в службу СПВР ПАО «КуйбышевАзот»